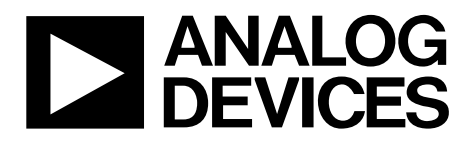

One Technology Way • P.O. Box 9106 • Norwood, MA 02062-9106, U.S.A. • Tel: 781.329.4700 • Fax: 781.461.3113 • www.analog.com

### **Evaluating the AD5750 Industrial Current/Voltage Output Driver**

#### **FEATURES**

Current output ranges: 4 mA to 20 mA, 0 mA to 20 mA, 0 mA to 24 mA, ±20 mA, ±24 mA Voltage output ranges: 0 V to 5 V, 0 V to 10 V, ±5 V, ±10 V 20% overrange Flexible serial digital interface On-chip output fault detection Asynchronous CLEAR pin function Power supply AV<sub>DD</sub> range: +12 V to +20 V AV<sub>SS</sub> range: -12 V to -20 V Output loop compliance to AV<sub>DD</sub> - 2.0 V Temperature range: -40°C to +105°C LFCSP package

#### **APPLICATIONS**

Process control Actuator control PLC

#### **GENERAL DESCRIPTION**

The AD5750 is a single-channel, low cost, precision current/ voltage output driver with hardware- or software-programmable output ranges. The software ranges are configured via an SPI-/MICROWIRE\*-compatible serial interface.

The output current range is programmable across five current ranges: 4 mA to 20 mA, 0 mA to 20 mA, 0 mA to 24 mA,  $\pm$ 20 mA, and  $\pm$ 24 mA.

Voltage output is provided from a separate pin that can be configured to provide 0 V to 5 V, 0 V to 10 V,  $\pm$ 5 V, or  $\pm$ 10 V output ranges. An overrange of 20% is available on the voltage ranges.

The input to the AD5750 is an analog input ranging from 0 V to 4.096 V. After the range is selected, 0 V outputs the low end of the selected range, and 4.096 V outputs the high end of the selected range. This evaluation board is configured to allow the AD5750 to be driven with an on-board DAC (AD5662 16-bit, 0 V to 4.096 V output). Alternatively, the user can configure an external 0 V to 4.096 V input. The evaluation board can operate the AD5750 in software mode only.

The evaluation board is powered via terminal blocks and requires a sense resistor (R38) of 15 k $\Omega$  with less than 15 ppm/°C; there is no load resistor provided on this evaluation board.

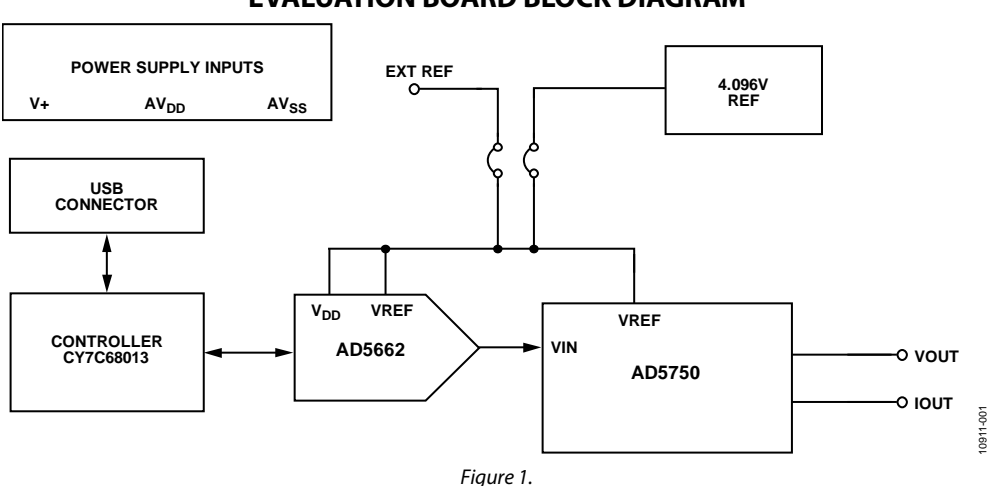

#### **EVALUATION BOARD BLOCK DIAGRAM**

# TABLE OF CONTENTS

| Features                       | 1 |
|--------------------------------|---|
| Applications                   | 1 |
| General Description            | 1 |
| Evaluation Board Block Diagram | 1 |
| Revision History               | 2 |
| Evaluation Board Hardware      | 3 |
| Power Supplies                 | 3 |
| Link Options                   | 3 |

| Evaluation Board Software               | 4  |
|-----------------------------------------|----|
| Installing the Software                 | 4  |
| Using the Software                      | 4  |
| Testing the Outputs                     | 6  |
| Evaluation Board Schematics and Artwork | 7  |
| Bill of Materials                       | 9  |
| Related Links                           | 10 |

### **REVISION HISTORY**

9/12—Revision 0: Initial Version

## EVALUATION BOARD HARDWARE power supplies

The digital section of the AD5750 evaluation board can be powered from the USB port. This is the default setup. It can also be powered by an external supply using the J7 power connector. Both AGND and DGND inputs are provided on the board. The AGND and DGND planes are connected at one location close to the AD5750. Each supply is decoupled to the relevant ground plane using 10  $\mu$ F and 0.1  $\mu$ F capacitors. Each device supply pin is also decoupled using a 10  $\mu$ F and 0.1  $\mu$ F capacitor pair to the relevant ground plane.

The AV<sub>DD</sub> and AV<sub>SS</sub> pins can be operated from  $\pm 12$  V to  $\pm 20$  V, respectively (Connector J17). The supply for the on-board reference can be supplied from AV<sub>DD</sub> or V+ (LK27). The maximum supply for this reference is 18 V. If using AV<sub>DD</sub> to supply the ADR434, AV<sub>DD</sub> must be limited to +18 V. The external reference can be overdriven via Connector J2.

### LINK OPTIONS

Several link and switch options on the evaluation board should be set for the required operating setup before using the board. Table 1 lists the default link options. The functions of these link options are described in detail in Table 2. The default setup is for control by the PC via the USB port. The default setting also configures the on-board reference and DAC to provide the analog input to the AD5750.

|  | Table | 1. Link | Options | Default |
|--|-------|---------|---------|---------|
|--|-------|---------|---------|---------|

| Tuble I. Link Option |                  |
|----------------------|------------------|
| Link No.             | Option (Default) |
| LK1                  | В                |
| LK2                  | Inserted         |
| LK6                  | A                |
| LK8                  | A                |
| LK10                 | В                |
| LK16                 | Inserted         |
| LK17                 | Inserted         |
| LK21                 | Inserted         |
| LK22                 | Removed          |
| LK23                 | Inserted         |
| LK25                 | A                |
| LK27                 | A                |

| Table 2. Lin | k Options                                                                                                    |
|--------------|----------------------------------------------------------------------------------------------------|
| Link No.     | Function                                                                                                    |
| LK1          | This link is used to select whether the on-board DAC or an external analog input is used to generate the 0 V to 4.096 V input.                                                                                   |
|              | Position A: the external source is used.                                                                                                    |
|              | Position B: the on-board DAC is used.                                                                                                    |
| LK2          | This link is used to disconnect the on-board DAC to allow connection of an external analog input.                                                                                                    |
| LK6          | This link is used to select the power supply source for the ADP3303.                                                                                                    |
|              | Position A: the USB 5 V power supply source is the power supply source for the ADP3303.                                                                                                    |
|              | Position B: J7 is the power supply source for the ADP3303.                                                                                                    |
| LK8          | This link is used to select the power supply source for the digital circuitry DVcc.                                                                                                    |
|              | Position A: the USB 5 V power supply source or J7 is the power supply source for the digital circuitry DV <sub>CC</sub> .                                                                                        |
|              | Position B: the ADP3303 output is used to supply the digital circuitry DV <sub>cc</sub> .                                                                                                    |
| LK10         | This link is used to determine the connection to the AV <sub>SS</sub> pin.                                                                                                    |
|              | Position A: the AV <sub>ss</sub> pin is tied to the J14 connector.                                                                                                    |
|              | Position B: the AV <sub>ss</sub> pin is tied to GND.                                                                                                    |
| LK16         | This link is used to connect the voltage output to a positive sense feedback.                                                                                                    |
| LK17         | This link is used to connect the voltage output to a negative sense feedback.                                                                                                    |
| LK21         | This link is used to connect the AV <sub>DD</sub> supply to the AV <sub>DD</sub> pin of the AD5750. The link should always be inserted.                                                                          |
| LK22         | This link is used to select an external reference source to be used as the reference/supply to the AD5662 and the reference for the AD5750.                                                                      |
| LK23         | This link is used to select the on-board ADR434 reference to be used as the reference/supply to the AD5662 and the reference for the AD5750.                                                                     |
| LK25         | This link is used to determine the connection to Pin 32 (the NC/IFAULT pin).                                                                                                    |
|              | Position A: In software mode, Pin 32 is a no connect (NC) and must be tied to GND.                                                                                                    |
|              | Position B: In hardware mode, Pin 32 is the open-circuit fault alert (IFAULT) and must be tied to a pull-up resistor.                                                                                            |
| LK27         | This link is used to determine the supply to the on-board reference. The maximum supply for this reference is 18 V. If AV <sub>DD</sub> is used to supply the ADR434, AV <sub>DD</sub> must be limited to +18 V. |
|              | Position A: the reference is tied to AV <sub>DD</sub> .                                                                                                    |
|              | Position B: the reference is tied to V+.                                                                                                    |
|              |                                                                                                    |

## **EVALUATION BOARD SOFTWARE**

### **INSTALLING THE SOFTWARE**

The AD5750EBZ evaluation kit includes self-installing software on a CD-ROM. The software is compatible with Windows<sup>®</sup> 2000 and Windows XP and must be install before connecting the evaluation board to the USB port to ensure that the evaluation board is correctly recognized when it is connected to the PC.

- 1. Insert the CD-ROM into the disc drive. The installation process should automatically begin. If the setup file does not run automatically when you insert the CD-ROM, run the **setup.exe** file directly from the CD-ROM.
- 2. After the installation from the CD-ROM has completed, connect the AD5750 evaluation board to the USB port using the cable supplied in the evaluation board kit.
- 3. The software should automatically detect the evaluation board. Follow the on-screen instructions to complete the installation.

### **USING THE SOFTWARE**

To run the software,

1. From the Analog Devices menu, select Start > All Programs > Analog Devices > AD5750 > AD5750 **Evaluation Software**. The window shown in Figure 2 should appear.

#### Programming the AD5750 Analog Input (Section 1)

The analog input to the AD5750 is provided from the on-board AD5662 16-bit DAC. The AD5662 is a 16-bit, 5 V DAC. Both the power supply and the reference to the DAC are supplied from an on-board reference ADR434 (4.096 V). This reference can be overdriven and an external reference supply can be connected via Connector J2.

To program the AD5662 DAC,

- Type the data-word in hexadecimal format in the Enter Data Word box within Section 1 of the main window.
- 2. Click **OK** to program the DAC.

The **AD5662 programmed word** should then display the programmed word to the DAC. If you are using an external DAC, there is no need to program the on-board DAC.

| AD5750 EVALUATION SOFTWARE                                                                                                    |                 |
|----------------------------------------------------------------------------------------------------|-----------------|
| Section 1. Set the AD5662 analog output.                                                                                             | RESET AD5750    |
| AD5662 Output Range 0-4.092v (4.092v = 2^16)                                                                                         | 1               |
| Enter Data Word 🗧 8000 OK                                                                                                    | Download        |
| AD5662 Programmed Word - This will display the 16 bit code programmed to the AD5662                                                  | Firmware        |
| Section 2. Configure AD5750 and Click "OK"<br>CLRSEL OUTEN CLEAR RSEL AD5750 Output Range<br>1 1 0 1 0 1 0 0 0 0 0 0 0 0 0 0 0 0 0 0 |                 |
| Section 3. Readback AD5750 Configuration Settings and Status Bits for AD                                                             | 5750            |
| Read AD5750 CLRSEL OUTEN RSEL Over Temp Vout Fault Tout Fault Output                                                                 | It Range Config |

#### Configuring the AD5750 Range and Settings (Section 2)

Using Section 2 of the evaluation board software's main window allows various functions of the AD5750 to be configured.

#### CLRSEL

The **CLRSEL** box selects the CLEAR condition—either zero scale or full scale of the selected range. Setting CLRSEL to 1 selects the midscale of the selected range. Clearing CLRSEL to 0 selects the full scale of the selected range.

#### CLEAR

The **CLEAR** box implements a clear condition. Setting CLEAR to 1 sets the CLEAR bit in the register and clears the output. Clearing CLEAR to 0 enables the output with the last code programmed.

#### OUTEN

The **OUTEN** box enables and disables the output. Setting OUTEN to 1 enables the output. Clearing OUTEN to 0 disables the output.

#### **RSEL and AD5750 Output Range**

The AD5750 output range is selected using a combination of the AD5750 Output Range pull-down menu and the RSEL box. The RSEL bit nominally selects whether the internal or external sense resistor is enabled but is also used as a decode bit to allow for extra ranges (for example, current-mode overranges and an extra voltage range). Table 3 shows the implementation and settings for choosing all the available ranges.

To set the AD5750 output range,

- 1. Using Table 3, determine the output range required.
- 2. Set the **RSEL** and **AD5750 Output Range** as detailed in Table 3.

| Settings in Section 2 of M                                        |        | js in Section 2 of Main Window |
|-------------------------------------------------------------------|--------|--------------------------------|
| Output Range Required                                             | RSEL   | AD5750 Output Range            |
| 4 mA to 20 mA output using external current sense resistor option | 0      | 4 mA to 20 mA current range    |
| 0 mA to 20 mA output using external current sense resistor option | 0      | 0 mA to 20 mA current range    |
| 0 mA to 24 mA output using external current sense resistor option | 0      | 0 mA to 24 mA current range    |
| ±20 mA output using external current sense resistor option        | 0      | ±20 mA current range           |
| ±24 mA output using external current sense resistor option        | 0      | ±24 mA current range           |
| 0 V to 5 V voltage range                                          | 0 or 1 | 0 V to 5 V voltage range       |
| 0 V to 10 V voltage range                                         | 0 or 1 | 0 V to 10 V voltage range      |
| ±5 V voltage range                                                | 0 or 1 | ±5 V voltage range             |
| ±10 V voltage range                                               | 0 or 1 | ±10 V voltage range            |
| 0 V to 6 V voltage range                                          | 0 or 1 | 0 V to 6 V voltage range       |
| 0 V to 12 V voltage range                                         | 0 or 1 | 0 V to 12 V voltage range      |
| ±6 V voltage range                                                | 0 or 1 | ±6 V voltage range             |
| ±12 V voltage range                                               | 0 or 1 | ±12 V voltage range            |
| ±2.5 V voltage range                                              | 0      | Range 1101                     |
| 0 V                                                               | 0      | Range 1110                     |
| 0 V                                                               | 0      | Range 1111                     |
| 4 mA to 20 mA output using internal current sense resistor option | 1      | 4 mA to 20 mA current range    |
| 0 mA to 20 mA output using internal current sense resistor option | 1      | 0 mA to 20 mA current range    |
| 0 mA to 24 mA output using internal current sense resistor option | 1      | 0 mA to 24 mA current range    |
| ±20 mA output using internal current sense resistor option        | 1      | ±20 mA current range           |
| ±24 mA output using internal current sense resistor option        | 1      | ±24 mA current range           |
| 3.92 mA to 20.4 mA using internal current sense resistor option   | 1      | Range 1101                     |
| 0 mA to 20.4 mA using internal current sense resistor option      | 1      | Range 1110                     |
| 0 mA to 24.5 mA using internal current sense resistor option      | 1      | Range 1111                     |

#### Table 3. Configuring the AD5750 Output Range

#### Reading Back from the AD5750 (Section 3)

The main window also allows you to read back the status of various AD5750 bits. Within Section 3 in the main window of the evaluation board software, click **READ AD5750** to read back from the AD5750.

#### CLRSEL

The **CLRSEL** box displays the condition of the CLRSEL bit in the control register. Reading back a CLRSEL setting of 1 indicates that the midscale of the range is selected. Reading back a CLRSEL setting of 0 indicates that the full-scale of the range is selected.

#### OUTEN

The **OUTEN** box displays whether the output is enabled or disabled. Reading back a OUTEN setting of 1 indicates that the output is enabled. Reading back a OUTEN setting of 0 indicates that the output is disabled.

#### RSEL

The **RSEL** box displays the condition of the RSEL bit internally. Reading back a RSEL setting of 0 indicates that the external sense resistor is selected. Reading back a RSEL setting of 1 indicates that the internal sense resistor is selected.

#### **Over** Temp

The **Over Temp** box indicates when the core temperature exceeds 150°C. Reading back an Over Temp setting of 1 indicates that the core temperature has exceeded 150°C.

#### **Iout Fault**

The **Iout Fault** box indicates when there is an open-circuit condition on the current output channel. Reading back an Iout

Fault setting of 1 indicates that there is an open-circuit condition on the current output channel.

#### **Vout Fault**

The **Vout Fault** box indicates when there is a short-circuit condition on the voltage output channel. Reading back a Vout Fault setting of 1 indicates that there is a short-circuit condition on the voltage output channel.

#### **Output Range Config**

The **Output Range Config** box shows the selected output range configuration.

#### Resetting the AD5750

Click **RESET AD5750** to reset the AD5750. Setting **RESET AD5750** to 1 resets the part. Clearing **RESET AD5750** to 0 puts the part back in normal mode.

### **TESTING THE OUTPUTS**

#### Voltage Output

The voltage output is available on the VOUT channel. Connect this channel to a digital volt meter (DVM) to monitor the output voltage.

#### **Current Output**

The current output is available on the IOUT channel. On the AD5750 evaluation board, the IOUT output is terminated with a  $\pm 2.0$  ppm/°C, 250  $\Omega$  load resistor. This resistor is rated at 0.6 W. The maximum output in current mode from the AD5750 is 24.5 mA; therefore, the maximum power dissipation using this resistor is 0.15 W. Using the setup provided, you can connect the IOUT channel to a DVM to monitor the output voltage and calculate the output current.

10911-003

### **EVALUATION BOARD SCHEMATICS AND ARTWORK**

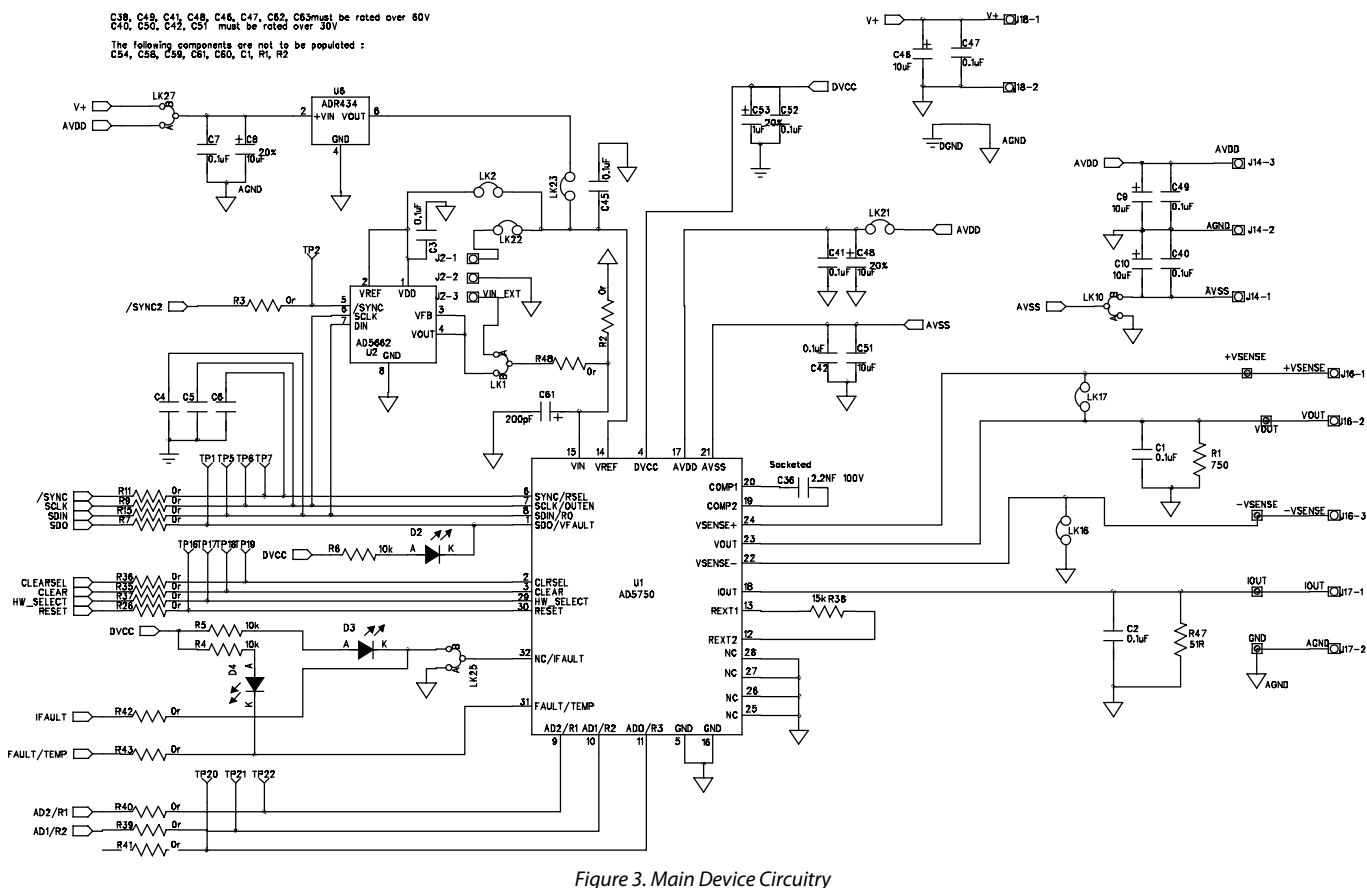

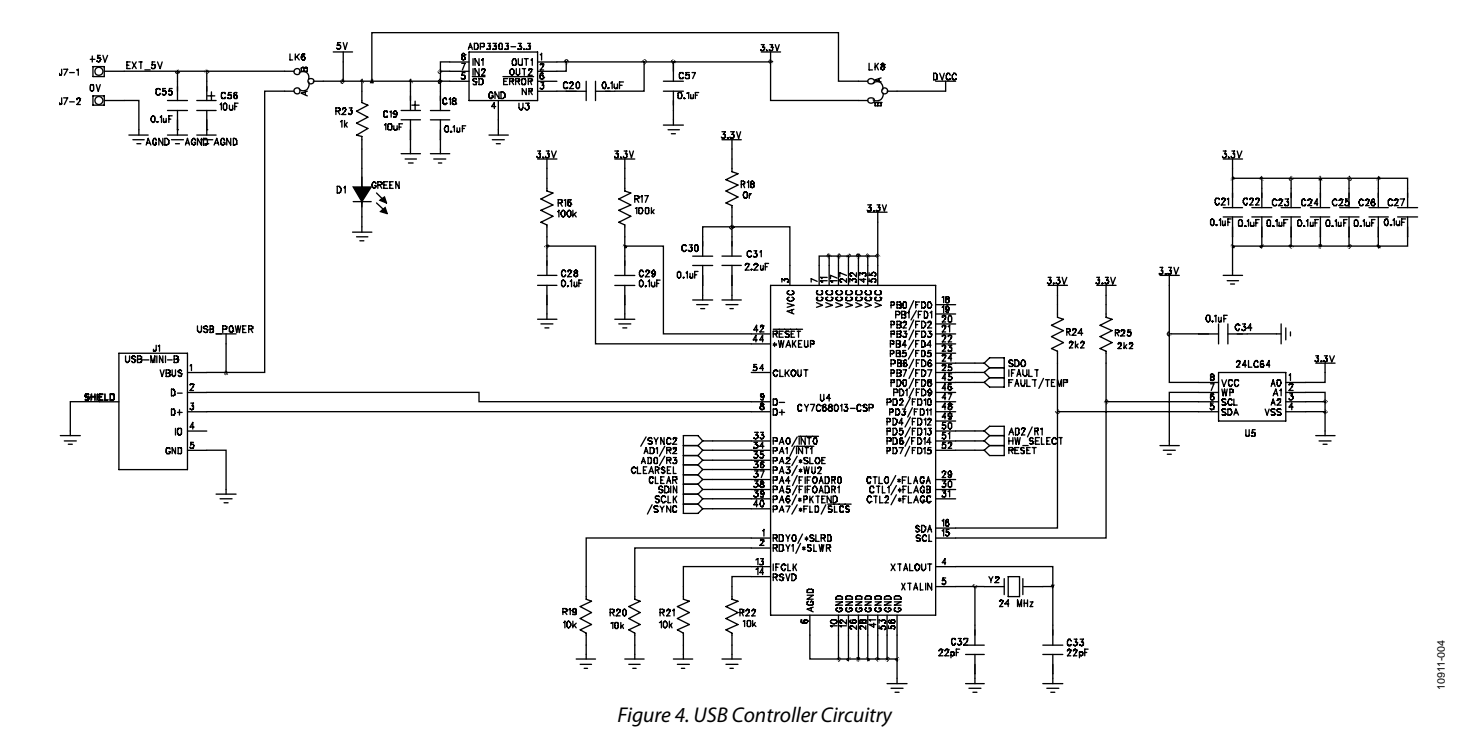

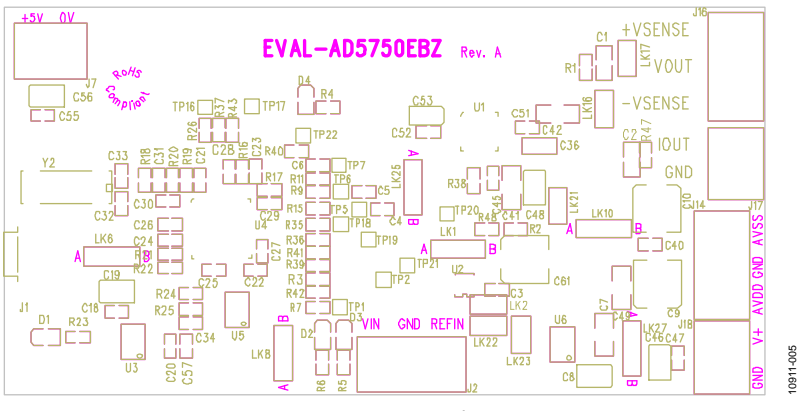

Figure 5. Component Placement

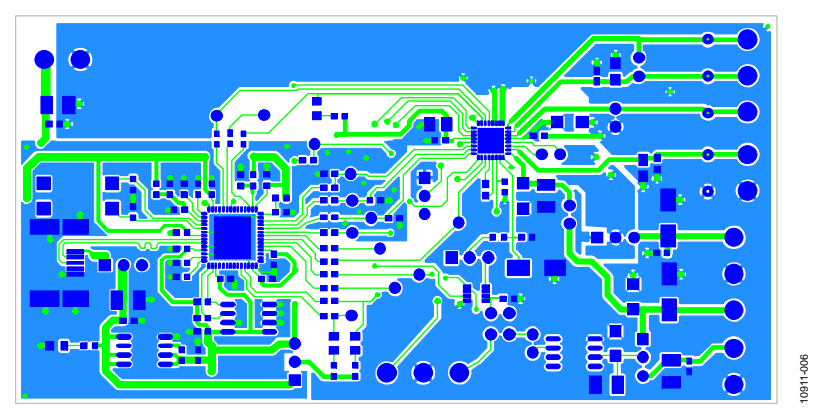

Figure 6. Top PCB Layer

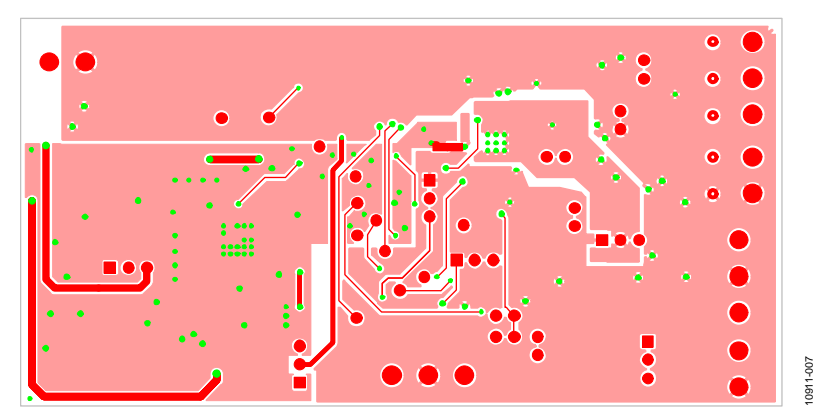

Figure 7. Bottom PCB Layer

# **BILL OF MATERIALS**

Table 4.

| Name                                                                                                   | Part Description                                 | Part Number        | Stock Code             |
|----------------------------------------------------------------------------------------------------|--------------------------------------------------|--------------------|------------------------|
| C1, C3, C18, C20, C21, C22, C23, C24,<br>C25, C26, C27, C28, C29, C30, C34,<br>C45, C47, C52, C55, C57 | 0.1 μF, 16 V, X7R, ceramic capacitor             | CM105X7R104K16AT   | FEC 1216538            |
| C2, C4, C5, C6, C61                                                                                    |                                                  |                    | DNP                    |
| C7, C40, C41, C42, C49                                                                                 | 0.1 μF, 100 V, ceramic capacitor                 | C1206F104K1RAC     | FEC 1288275            |
| C8, C19, C46, C56                                                                                      | 10 μF, 10 V, SMD, tantalum capacitor             | MCCTB106M010       | FEC 1190113            |
| C9, C10, C48                                                                                           | 10 μF, 63 V, electrolytic capacitor              | EEEFK1J100P        | FEC 9696008            |
| C31                                                                                                    | 2.2 μF, 10 V, Y5V, ceramic capacitor             | 9402098            | FEC 9402098            |
| C32, C33                                                                                               | 22 pF, 50 V, NPO, ceramic capacitor              | 2238 867 15229     | FEC 722005             |
| C51                                                                                                    | 10 μF, 35 V, Y5V, ceramic capacitor              | GMK316F106ZL-T     | Digikey 587-1352-1-ND  |
| C53                                                                                                    | 1 μF, 10 V, SMD, tantalum capacitor              | TAJR105K010R       | FEC 197099             |
| D1, D2, D3, D4                                                                                         | Red, SMD LED                                     | HSMH-C170          | FEC 5790840            |
| J1                                                                                                    | USB Mini-B connector (USB-OTG)                   | 565790576          | FEC 9786490            |
| J2, J7, J14, J16, J17, J18                                                                             | 3-pin terminal block (5 mm pitch)                | CTB5000/3          | FEC 151790             |
| LK1, LK2, LK6, LK8, LK10, LK16, LK17,<br>LK21, LK22, LK23, LK25, LK27                                  | 3-pin (0.1 inch pitch) header and shorting shunt | M20-9990246        | FEC 1022249 & 150-411  |
| R1, R2, R47                                                                                            |                                                  |                    | DNP                    |
| R3, R7, R9, R11, R15, R18, R26, R35, R36,<br>R37, R39, R40, R41, R42, R43, R48                         | 0 $\Omega$ , SMD resistor                        | MC 0.063W 0603     | FEC 9331662            |
| R4, R5, R6, R19, R20, R21, R22                                                                         | 10 kΩ, SMD resistor                              | MC 0.063W 0603     | FEC 9330399            |
| R16, R17                                                                                               | 100 kΩ, SMD resistor                             | MC 0.063W 0603     | FEC 9330402            |
| R23                                                                                                    | 1 kΩ, SMD resistor                               | MC 0.063W 0603     | FEC 9330380            |
| R24, R25                                                                                               | 2.2 kΩ, SMD resistor                             | MC 0.063W 0603     | FEC 9330810            |
| R38                                                                                                    | 15 kΩ, precision SMD resistor                    | RN73C2A15KBTG      | FEC 1140932            |
| U1                                                                                                    | $8 \times 12$ analog switch array                | AD5750YCPZ         | AD5750YCPZ             |
| U2                                                                                                    | 16-bit nanoDAC <sup>®</sup> with reference       | AD5662BRJZ-2500RL7 | AD5662BRJZ-2500RL7     |
| U3                                                                                                    | Precision low dropout voltage regulator          | ADP3303ARZ-3.3     | ADP3303ARZ-3.3         |
| U4                                                                                                    | USB microcontroller                              | CY7C68013-56LFC    | CY7C68013-56LFC        |
| U5                                                                                                    | 64k EEPROM                                       | 24LC64-I/SN        | Digikey 24LC64-I/SN-ND |
| U6                                                                                                    | Reference                                        | ADR434ARMZ         | ADR434ARZ/ADR434BRZ    |
| Y2                                                                                                    | 24 MHz , plastic SMD crystal                     | X24M000000S244     | FEC 9509658            |

### **RELATED LINKS**

| Resource | Description                                                                                          |
|----------|----------------------------------------------------------------------------------------------------|
| AD5750   | Product Page: Industrial Current/Voltage Output Driver with Programmable Ranges                      |
| AD5662   | Product Page: 2.7 V to 5.5 V, 250 μA, Rail-to-Rail Output 16-Bit <i>nano</i> DAC in a SOT-23         |
| ADR434   | Product Page: Ultralow Noise XFET® 4.096 V Voltage Reference with Current Sink and Source Capability |
| ADP3303  | Product Page: High Accuracy anyCAP <sup>®</sup> 200 mA Low Dropout Linear Regulator                  |

# NOTES

### NOTES

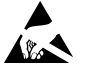

#### ESD Caution

ESD (electrostatic discharge) sensitive device. Charged devices and circuit boards can discharge without detection. Although this product features patented or proprietary protection circuitry, damage may occur on devices subjected to high energy ESD. Therefore, proper ESD precautions should be taken to avoid performance degradation or loss of functionality.

#### Legal Terms and Conditions

By using the evaluation board discussed herein (together with any tools, components documentation or support materials, the "Evaluation Board"), you are agreeing to be bound by the terms and conditions set forth below ("Agreement") unless you have purchased the Evaluation Board, in which case the Analog Devices Standard Terms and Conditions of Sale shall govern. Do not use the Evaluation Board until you have read and agreed to the Agreement. Your use of the Evaluation Board shall signify your acceptance of the Agreement. This Agreement is made by and between you ("Customer") and Analog Devices, Inc. ("ADI"), with its principal place of business at One Technology Way, Norwood, MA 02062, USA. Subject to the terms and conditions of the Agreement, ADI hereby grants to Customer a free, limited, personal, temporary, non-exclusive, non-sublicensable, non-transferable license to use the Evaluation Board FOR EVALUATION PURPOSES ONLY. Customer understands and agrees that the Evaluation Board is provided for the sole and exclusive purpose referenced above, and agrees not to use the Evaluation Board for any other purpose. Furthermore, the license granted is expressly made subject to the following additional limitations: Customer shall not (i) rent, lease, display, sell, transfer, assign, sublicense, or distribute the Evaluation Board; and (ii) permit any Third Party to access the Evaluation Board. As used herein, the term "Third Party" includes any entity other than ADI, Customer, their employees, affiliates and in-house consultants. The Evaluation Board is NOT sold to Customer; all rights not expressly granted herein, including ownership of the Evaluation Board, are reserved by ADI. CONFIDENTIALITY. This Agreement and the Evaluation Board shall all be considered the confidential and proprietary information of ADI. Customer may not disclose or transfer any portion of the Evaluation Board to any other party for any reason. Upon discontinuation of use of the Evaluation Board or termination of this Agreement, Customer agrees to promptly return the Evaluation Board to ADI. ADDITIONAL RESTRICTIONS. Customer may not disassemble, decompile or reverse engineer chips on the Evaluation Board. Customer shall inform ADI of any occurred damages or any modifications or alterations it makes to the Evaluation Board, including but not limited to soldering or any other activity that affects the material content of the Evaluation Board Modifications to the Evaluation Board must comply with applicable law, including but not limited to the RoHS Directive. TERMINATION. ADI may terminate this Agreement at any time upon giving written notice to Customer. Customer agrees to return to ADI the Evaluation Board at that time. LIMITATION OF LIABILITY. THE EVALUATION BOARD PROVIDED HEREUNDER IS PROVIDED "AS IS" AND ADI MAKES NO WARRANTIES OR REPRESENTATIONS OF ANY KIND WITH RESPECT TO IT. ADI SPECIFICALLY DISCLAIMS ANY REPRESENTATIONS, ENDORSEMENTS, GUARANTIES, OR WARRANTIES, EXPRESS OR IMPLIED, RELATED TO THE EVALUATION BOARD INCLUDING, BUT NOT LIMITED TO, THE IMPLIED WARRANTY OF MERCHANTABILITY, TITLE, FITNESS FOR A PARTICULAR PURPOSE OR NONINFRINGEMENT OF INTELLECTUAL PROPERTY RIGHTS. IN NO EVENT WILL ADI AND ITS LICENSORS BE LIABLE FOR ANY INCIDENTAL, SPECIAL, INDIRECT, OR CONSEQUENTIAL DAMAGES RESULTING FROM CUSTOMER'S POSSESSION OR USE OF THE EVALUATION BOARD, INCLUDING BUT NOT LIMITED TO LOST PROFITS, DELAY COSTS, LABOR COSTS OR LOSS OF GOODWILL. ADI'S TOTAL LIABILITY FROM ANY AND ALL CAUSES SHALL BE LIMITED TO THE AMOUNT OF ONE HUNDRED US DOLLARS (\$100.00). EXPORT. Customer agrees that it will not directly or indirectly export the Evaluation Board to another country, and that it will comply with all applicable United States federal laws and regulations relating to exports. GOVERNING LAW. This Agreement shall be governed by and construed in accordance with the substantive laws of the Commonwealth of Massachusetts (excluding conflict of law rules). Any legal action regarding this Agreement will be heard in the state or federal courts having jurisdiction in Suffolk County, Massachusetts, and Customer hereby submits to the personal jurisdiction and venue of such courts. The United Nations Convention on Contracts for the International Sale of Goods shall not apply to this Agreement and is expressly disclaimed.

©2012 Analog Devices, Inc. All rights reserved. Trademarks and registered trademarks are the property of their respective owners. UG10911-0-9/12(0)

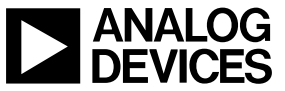

www.analog.com

Rev. 0 | Page 12 of 12